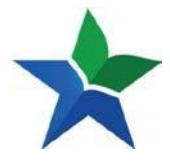

1. Langkah-langkah untuk dapat menggunakan <u>https://e-resources.perpusnas.go.id</u> adalah menjadi anggota Perpusnas. Apabila anda belum menjadi anggota Perpusnas, silahkan anda melakukan registrasi melalui <u>https://keanggotaan.perpusnas.go.id</u>, dan kemudian klik menu "**Daftar**"

| ← → C                                                                                                  | » ≡ |
|----------------------------------------------------------------------------------------------------|-----|
|                                                                                                    |     |
|                                                                                                    |     |
| Login Keanggotaan                                                                                      |     |
| Nomor Anggota                                                                                          |     |
| Nomor Anggoto 🥥                                                                                        |     |
| Password                                                                                               |     |
|                                                                                                    |     |
| 1839 c Ketikkan ulang angka disamping.                                                                 |     |
| Lugin<br>↓ Ingat Saya Lupa Password                                                                    |     |
| Daftar Menjadi Anggota Daftar                                                                          |     |
| Ujicoba Aplikasi Virtual Card Perpusnas berbasis Android<br>Unduh APK disini                           |     |
| copyrlight © 2019 Perpustakaan Nasional Ri. All rights raseryed.<br>Anda Pengunjung kei <b>baessis</b> |     |

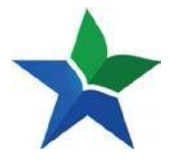

2. Setelah itu, beri tanda centang pada kotak pernytaan "Saya telah membaca & menyetujui atas persyaratan dan kondisi yang berlaku", kemudian tekan tombol "**Lanjutkan Pendaftaran**"

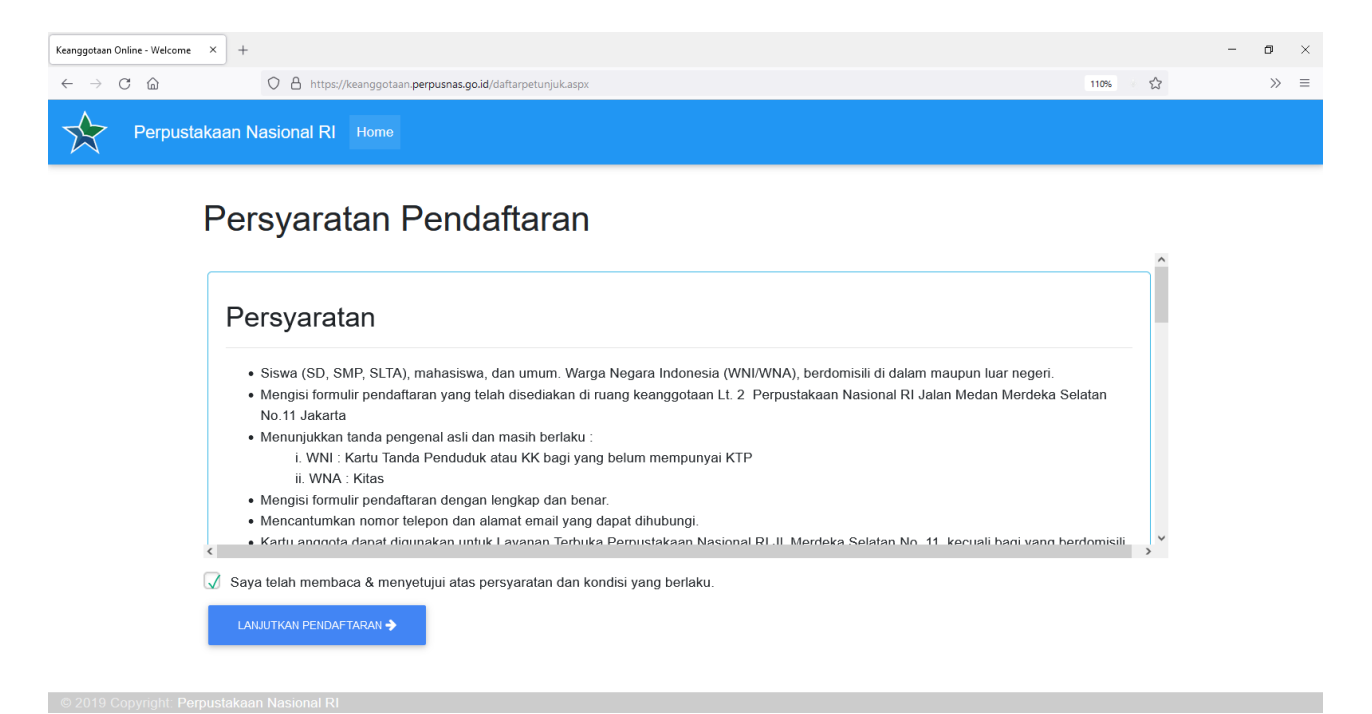

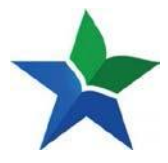

3. Kemudian lanjutkan dengan mengisi formulir pendataran, beri tanda centang pada kotak untuk menyatakan bahwa data yang diisi benar dan dapat dipertanggungjawabkan, serta setuju untuk mentaati segala peraturan Perpustakaan Nasional RI, kemudian tekan tombol daftar yang akan muncul setelah mencentang kotak pernyataan

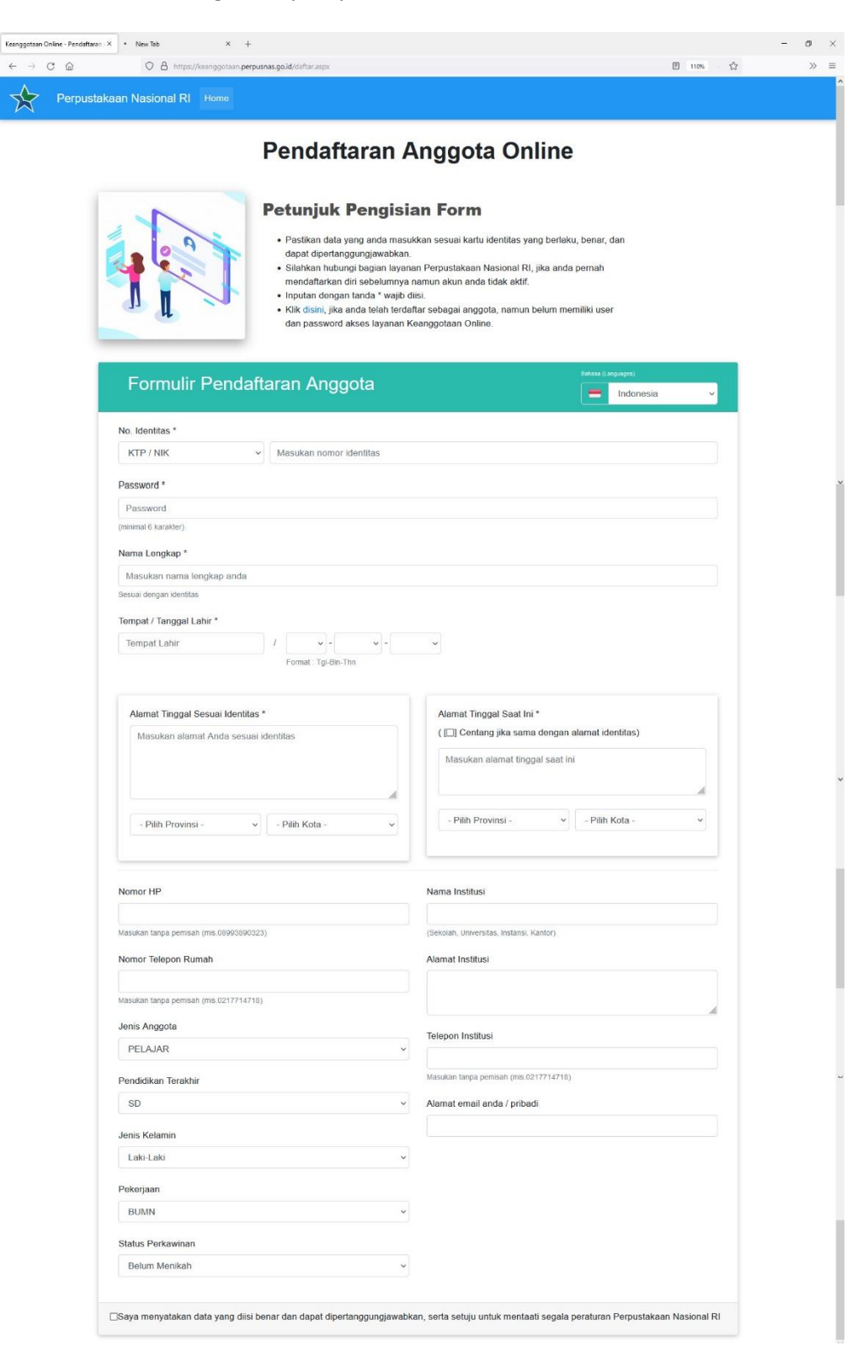

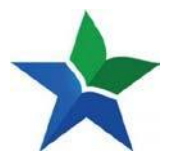

4. Apabila berhasil melakukan pendaftaran, akan tampil halaman informasi pendaftaran berhasil dan nomor anggota yang telah terdaftar dapat digunakan untuk mengakses https://e-resources.perpusnas.go.id

| Keanggotaan Online - Pendafta                                                                                                    | ran X +                                                                                                    |          | - 0 | × |  |  |
|----------------------------------------------------------------------------------------------------|----------------------------------------------------------------------------------------------------|----------|-----|---|--|--|
| $\leftarrow$ $\rightarrow$ C $\textcircled{a}$                                                                                                    | O 🔒 https://keanggotaan.perpusnas.go.id/daftarsukses.aspx?id=635623542352&mama=abrar nazbeeee&mode=SaveAll⟨=id | ፪ 110% ☆ | >>  | = |  |  |
| Perpus                                                                                                    | takaan Nasional RI Home                                                                                        |          |     |   |  |  |
| Selamat <b>abrar nazbeee</b> , pendaftaran berhasil.<br>Anda hampir memenuhi syarat untuk menjadi anggota Perpustakaan Nasional RI<br>Nomor Anggota anda adalah :<br><b>6356623542352</b><br><b>Mohon dicatat nomor anggota dan selalu mengingat password Anda.</b><br>Nomor anggota dan password dapat langsung digunakan untuk mengakses layanan e-resources Perpusnas (http://e-resources.perpusnas.go.id).Untuk<br>mendapatkan kartu anggota, silahkan menghubungi konter layanan keanggotaan kami.Terimakasih.<br>Alamat Perpustakaan Nasional :<br>JI. Medan Merdeka Sel. No.11, RT.11/RW.2, Gambir, Senen, Kota Jakarta Pusat, Daerah Khusus Ibukota Jakarta 10110<br>CETAK |                                                                                                    |          |     |   |  |  |

5. Selanjutnya untuk mengakses https://e-resources.perpusnas.go.id, silahkan buka halaman eresources

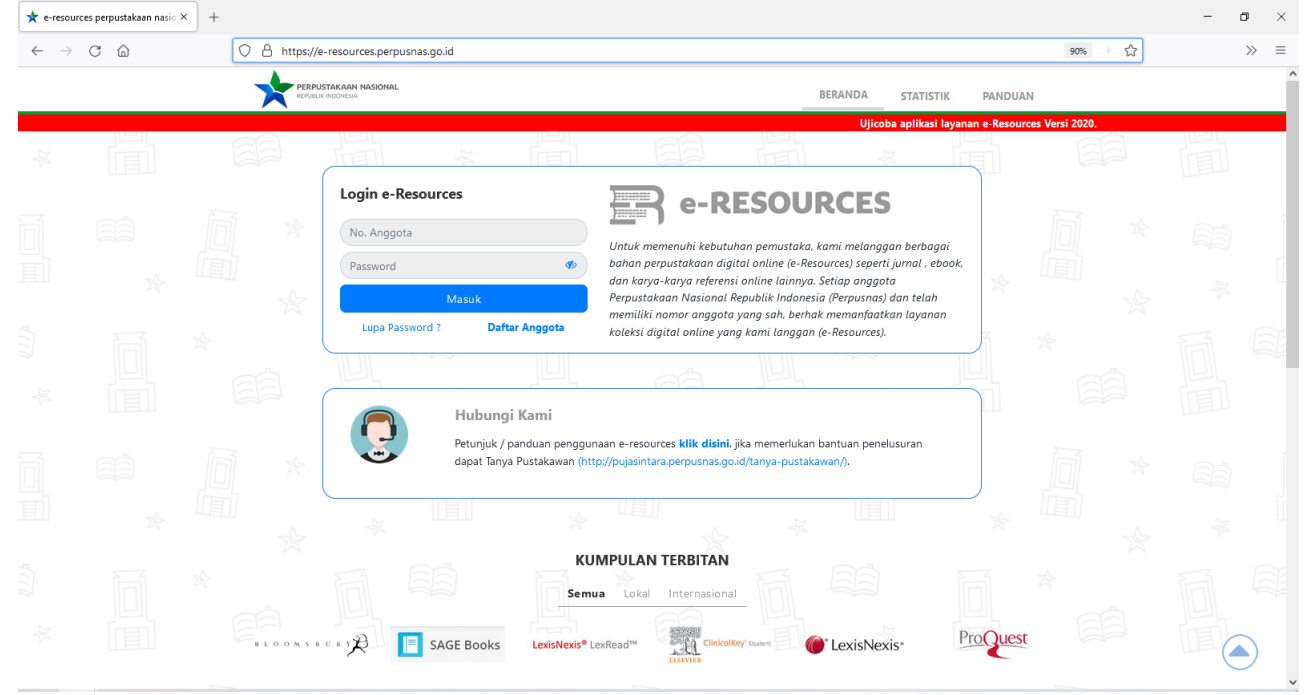

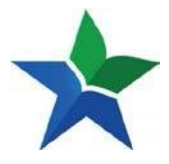

6. Masukkan nomor anggota dan password yang sudah dibuat saat melakukan pendaftaran anggota Perpusnas, kemudian tekan tombol masuk untuk melakukan login ke E-Resources Perpusnas RI

| ★ e-resour                     | ces perpustakaan nasio | × +       |                                   |                                |                                                                                                    |                                 |                       | - | ٥  | × |
|--------------------------------|------------------------|-----------|-----------------------------------|--------------------------------|----------------------------------------------------------------------------------------------------|---------------------------------|-----------------------|---|----|---|
| $\leftarrow \  \  \rightarrow$ | C 🍙                    | ○ 合 ⊶ htt | ps://e-resources.perpusnas.go.id  |                                |                                                                                                    |                                 | 90%                   |   | >> | = |
|                                |                        |           | JSTAKAAN NASIONAL<br>IK INDONESIA |                                | BERANDA ST,                                                                                                    | ATISTIK PANDUA                  | N                     |   |    | Í |
| *                              |                        |           |                                   | ) EU<br>Lineal                 |                                                                                                    | coba aplikasi layanan e         | Resources Versi 2020. | 間 |    |   |
|                                |                        |           | Login e-Resources                 |                                | e-RESOURCES                                                                                                    |                                 |                       |   |    |   |
|                                |                        |           | Masuk                             | *                              | Untuk memenuhi kebutuhan pemustaka, kami melanggan be<br>bahan perpustakaan digital online (e-Resources) seperti jumi<br>dan karya-karya referensi online lainnya. Setiap anggota<br>Perpustakaan Nasional Republik Indonesia (Perpusnas) dan t | erbagai<br>al , ebook,<br>relah |                       |   |    |   |
|                                |                        |           | Lupa Password ?                   | Daftar Anggota                 | memiliki nomor anggota yang sah, berhak memanfaatkan la<br>koleksi digital online yang kami langgan (e-Resources).                                                                                                    | yanan                           |                       |   |    | Ĩ |
|                                |                        |           | Hubu<br>Petunjul                  | ngi Kami<br>k / panduan penggu | inaan e-resources <b>klik disin</b> i, jika memerlukan bantuan penelusura                                                                                                    | in                              |                       |   |    |   |
|                                |                        |           |                                   |                                | (p)/pujasimanaperpusitas.go.u/ (aniya-pusitakawani/).                                                                                                    | *                               |                       |   |    |   |
|                                |                        | *         | T A Y                             | KI<br>Sem<br>KS LexisNexis®    | UMPULAN TERBITAN                                                                                                    | ProQuest                        |                       |   |    |   |

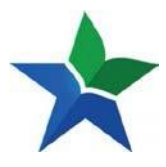

1. Berikut ada tampilan awal saat berhasil login

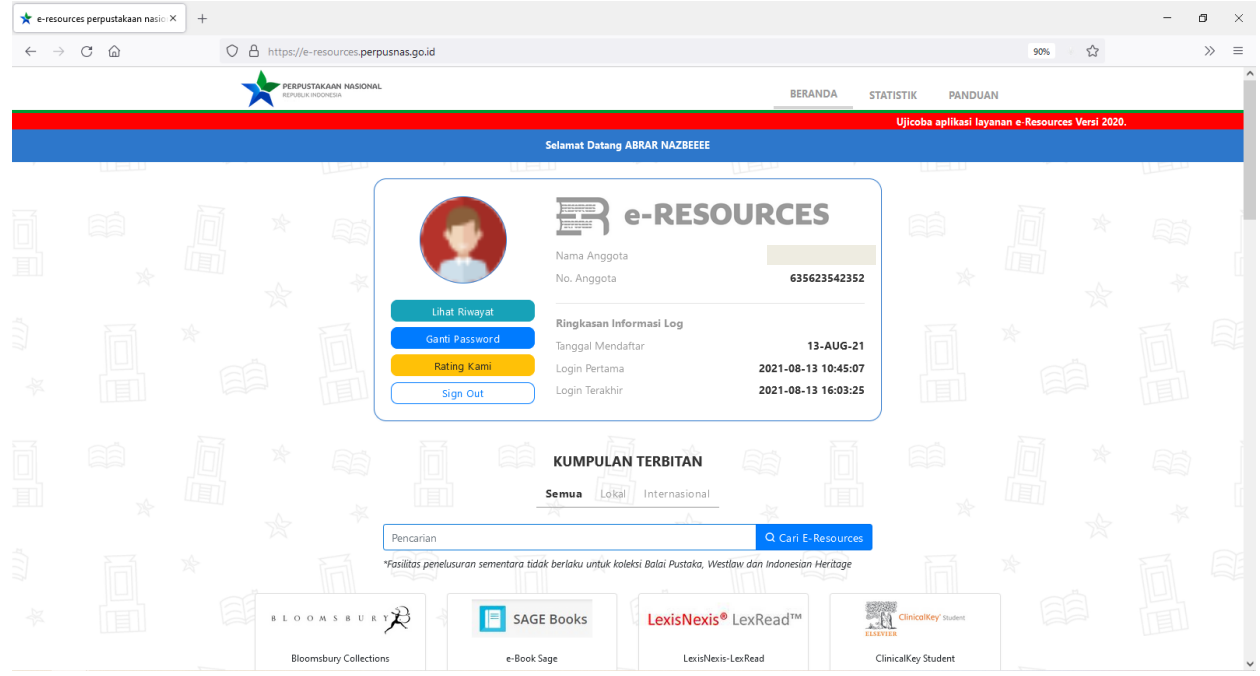